الحمد لله والصلاة والسلام على رسول الله أما بعد:

إن أكثر ما يسأل عنه هو كيفية ترقية الأجهزة الرقمية وما يصادفنا من مشاكل أثناء القيام بهذه العملية و سأقوم بعون الله بتقديم سلسلة من الدروس تشرح طريقة الترقية والتحميل

(telechargement) بكل أنواعها Upgrade/Download/Upload للأجهزة و أول ما أبدأ به هو كيفية ترقية أجهزة الستارسات1400/1200 وسأحاول بعون الله أن أوضح بعض التقنيات التي تساعدنا على إنجاز هذه العملية دون مشاكل بإذن الله تعالى.

الدرس الأول: ترقية أجهزة ستارسات1400/1200:

1/ الفلاش Upgrade:

مستلزمات الترقية هي:

\* الكابل: و الكابل هو 232 RS

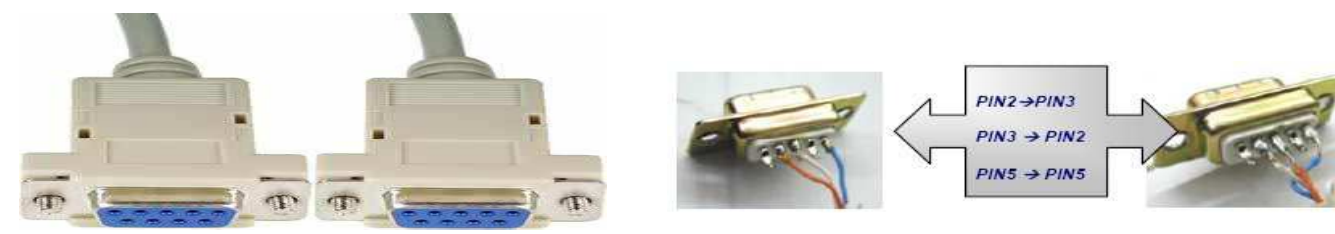

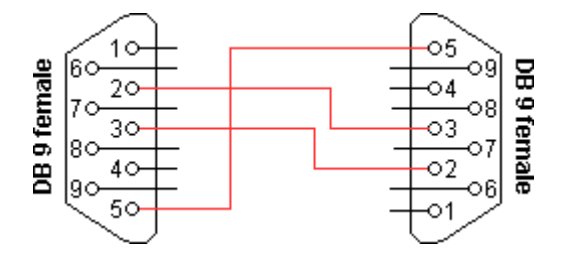

\* الثودر ات: وسنر اها في المراحل التالية.

<u>\*السوفتوير:</u> و نحصل عليه من الموقع الرسمي: www.satdw.com كما يمكننا الحصول عليه من هذا المنتدى بطلبه أو من خلال المواضيع التي يقدمها الأعضاء. <mark>ملاحظة:</mark> إذا كان الملف مضغوط قم بفك الضغط عليه.

أنواع الترقية:

قبل القيام بأي عمل يجب ربط الجهاز بالكمبيوتر بواسطة الكابل.

I. الترقية بواسطة اللودر easy upgrade :

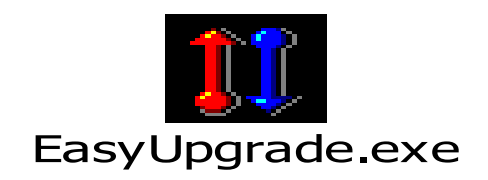

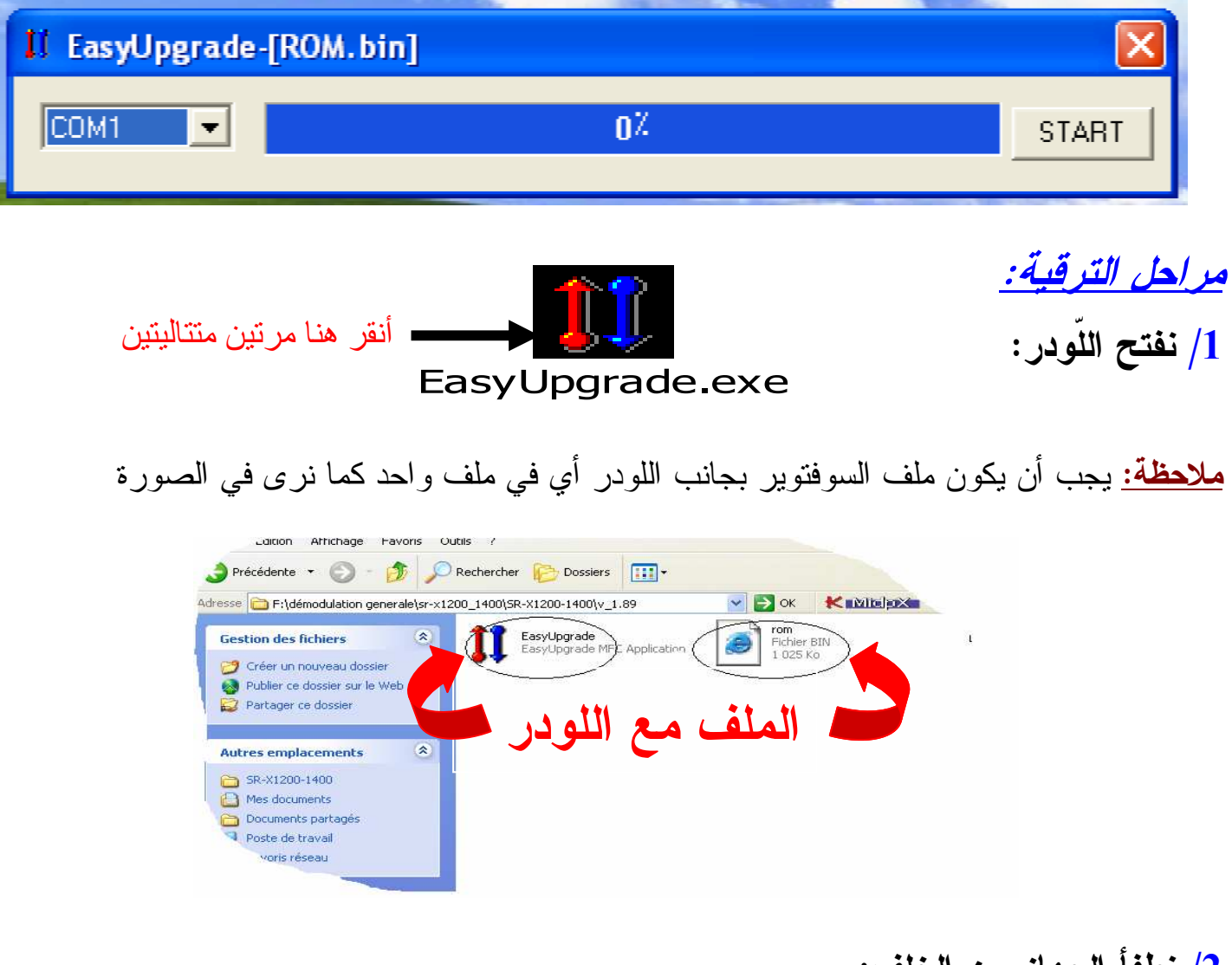

2/ نطفأ الجهاز من الخلف:

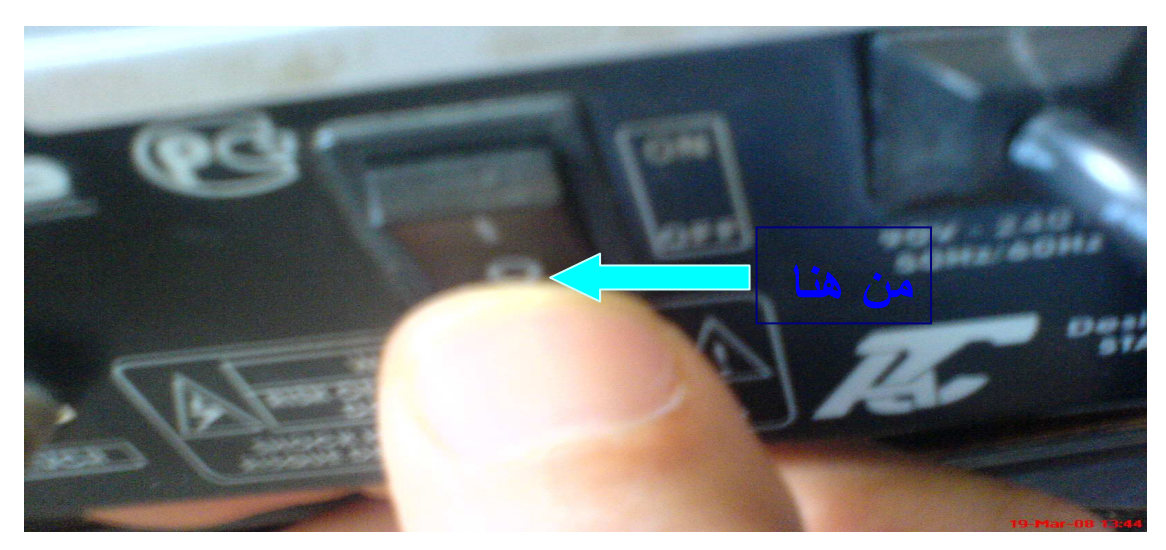

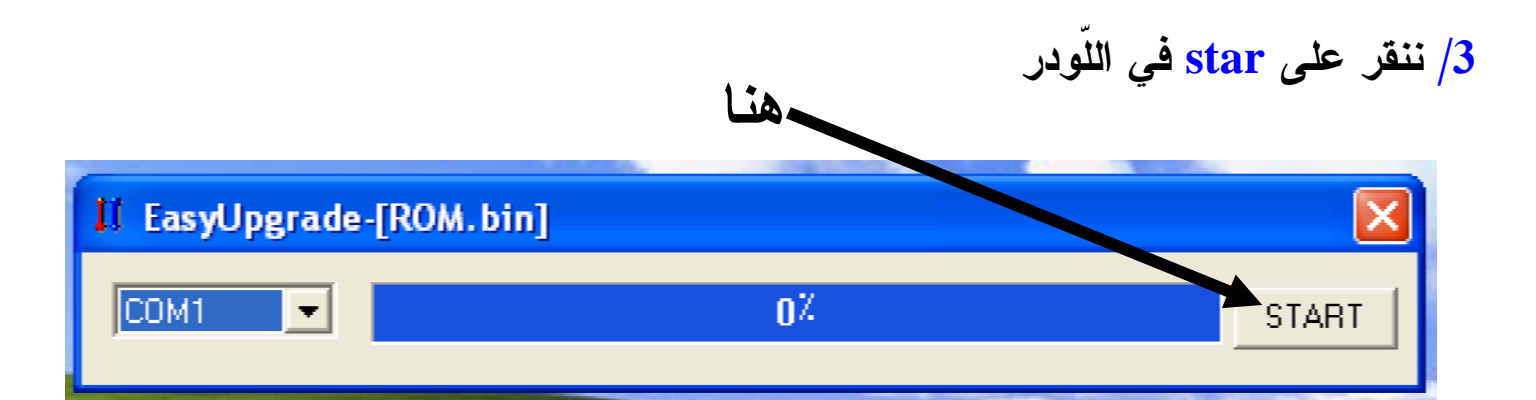

و تظهر في شريط العنوان للودر Waiting boot كما نرى في الصورة

| II EasyUpgrade | -[ROM.big] Waiting Boot |              |
|----------------|-------------------------|--------------|
| COM1 💌         | ٥%                      | STOP         |
|                |                         | and a second |

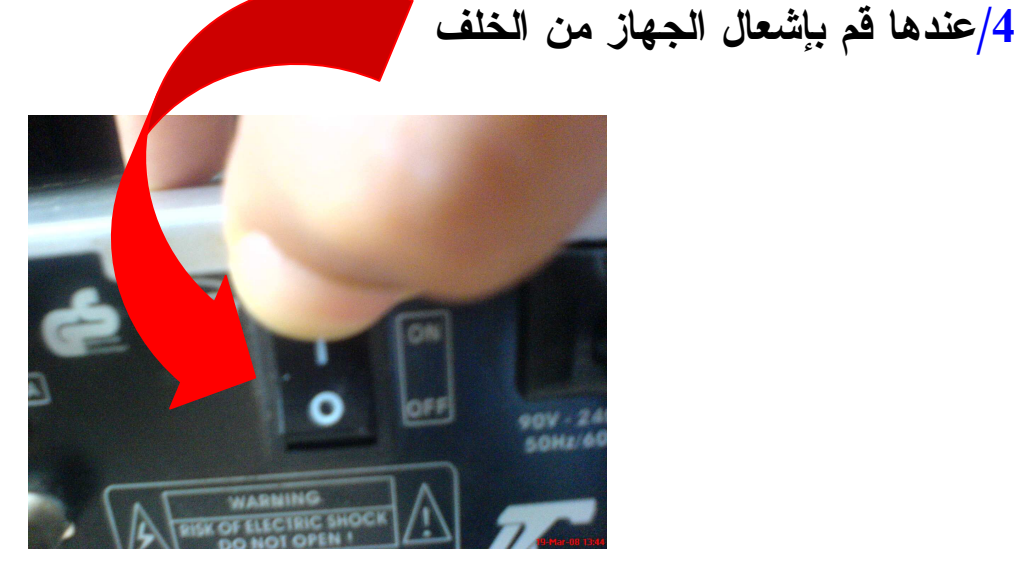

سيبدأ التحميل كما فى الصورة :

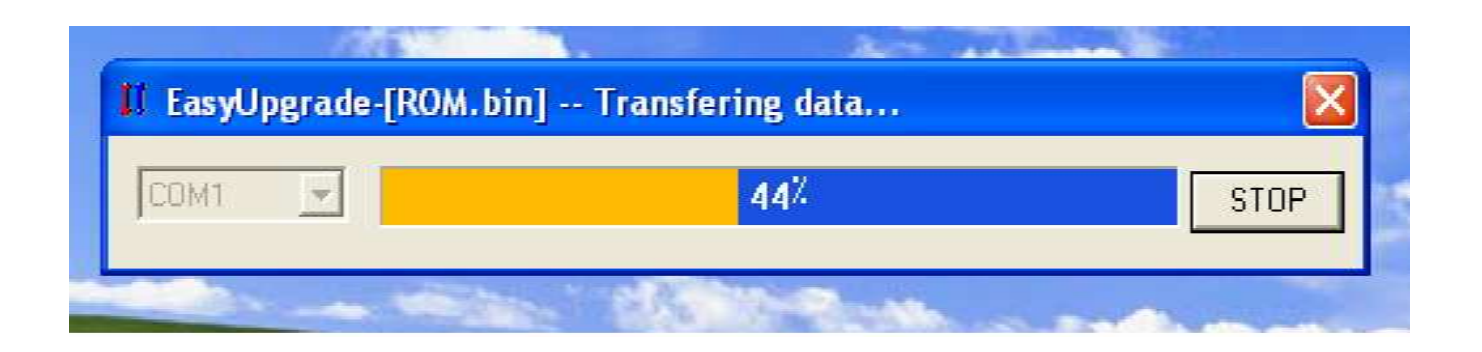

5/ عندما تتنتهي عملية التحميل يشتغل الجهاز ويعود أوتوماتكيا إلى القناة التي كان عليها قبل التحميل ولكن بالنسخة الجديدة ومشاهدة ممتعة.

II. الترقية بواسطة اللودر Dragon X v6.0.

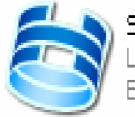

STARSAT LOADER Vr.6.0 LOADER STARSAT Vr.6.0 BY LIBYAN TEAM ..... Http:/...

| <b>BY LIBYAN TEAM</b>  | HTTP://SATRECERVER.999.ORG ➤                       |  |
|------------------------|----------------------------------------------------|--|
| Contraction of the set | 0%<br>NEV LOADER<br>Vr.6.0<br>Set Port Start Start |  |

مراحل الترقية: بعد ربط الكابل بين الجهاز و الكمبيوتر بحيث يكون الجهاز منطفئاً نقوم بمايلي: 1\* نضغط على الزر standby.

2\* نشعل الجهاز من الخلف.

3\* يجب أن يبقى الضغط على الزر الأمامي مستمراً حتى يكتب الجهاز في الواجهة الأمامية Boot

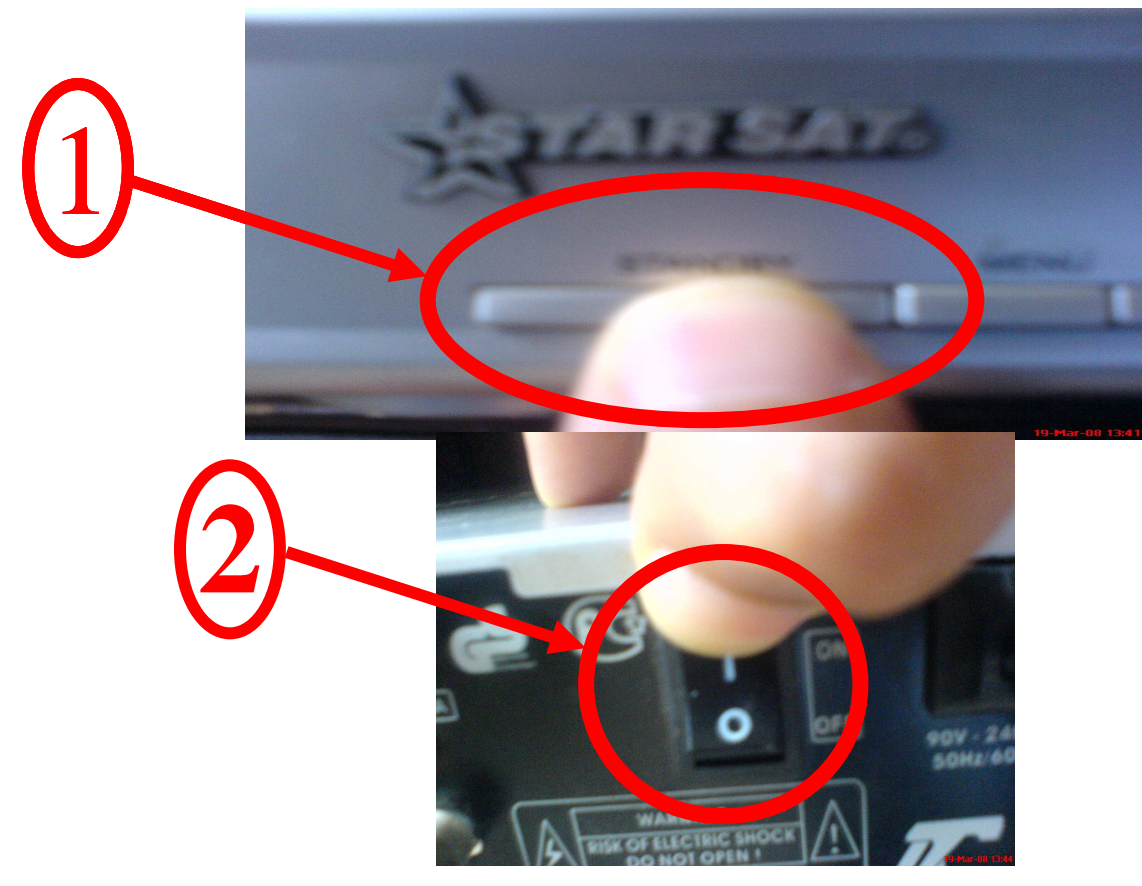

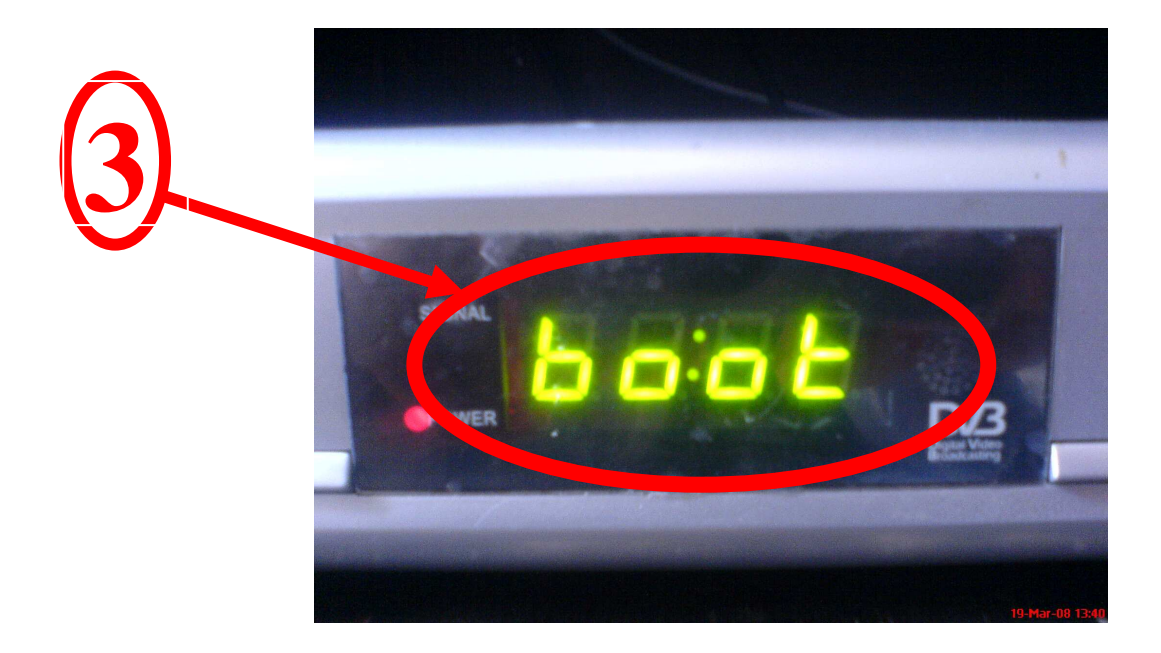

ثم نقوم بالمراحل التالية:

Stop

1/ نفتح اللودر

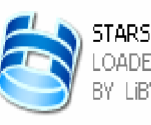

STARSAT LOADER Vr.6.0 LOADER STARSAT Vr.6.0 BY LIBYAN TEAM ..... Http:/...

2/ نختار Download S/W ثم ننقر على set port ونختار COM 1 ثم OK كما في

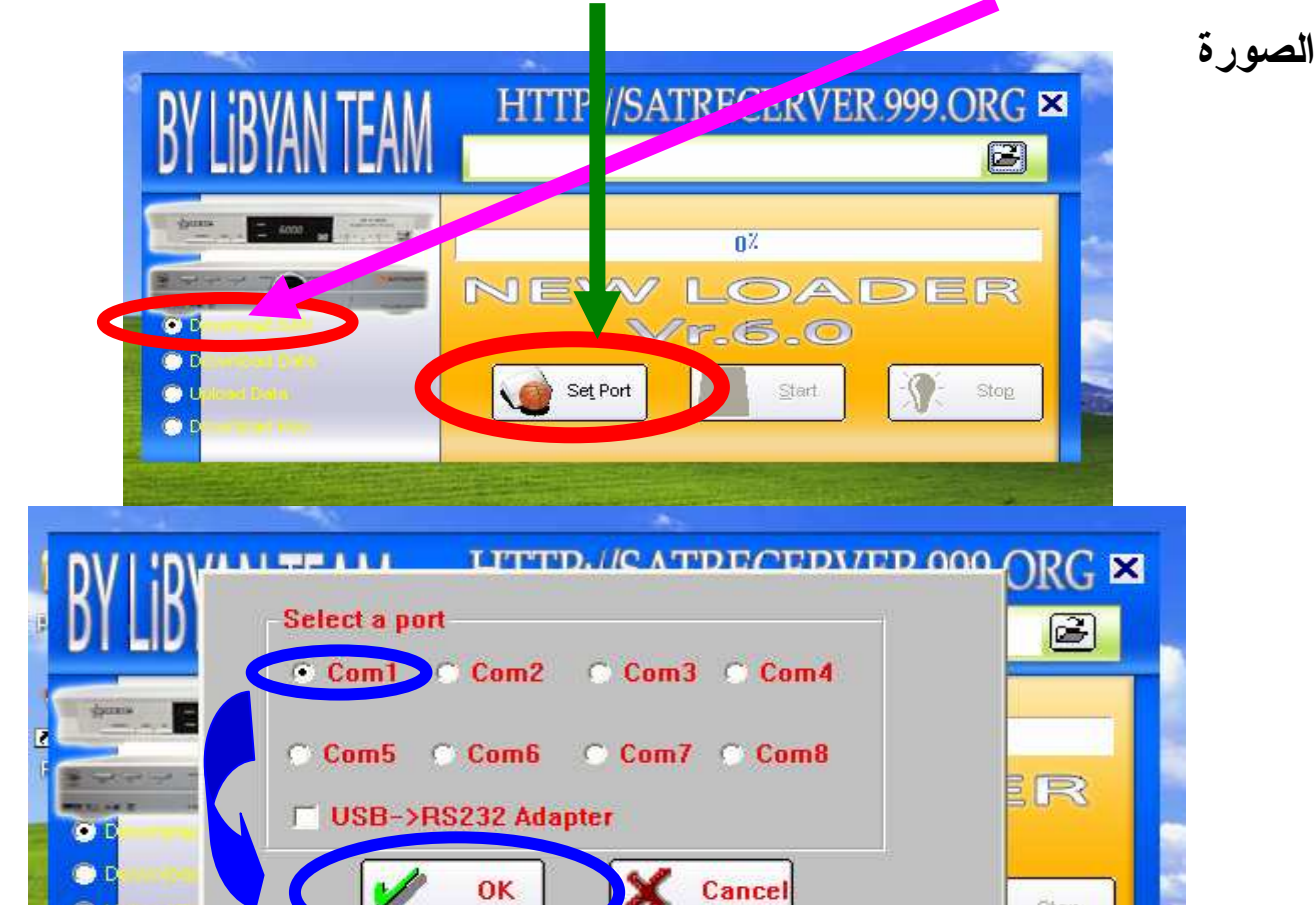

3/ نختار السوفتوير وندمجه في اللودر:

| BY LIBYAN TEAM HTTP://SATRECERVER.999.OPC ×                                                                                                    |
|----------------------------------------------------------------------------------------------------|
| 0 <sup>2</sup><br>► ► ► ► ► ► ► ► ► ► ► ► ► ► ► ► ► ► ►                                                                                                     |
| BY LIBYAN TEAM HTTP://SATRECERVER.999.ORG                                                                                                    |
| Select File   Regarder dans:   SR:X1200D1400DV1.91.17-0E     Image: SR:X1200D1400DV1.91.17-0E     Image: SR:X120D1400DV1.91.17-0E |
| Non     om       Fichiers de type     Files (*.bin)                                                                                                    |
| / ننقر على Star وسيبدأ التحميل:                                                                                                    |
| BY LIBYANTEAN HTTP://SATRECERVER.999.ORG<br>F:\démodulation.venerale\sr-x1200_1400\\SR-X1200-1400\\sr-x                                                                                                    |
|                                                                                                    |

نلاحظ هنا أن التحميل جاري:

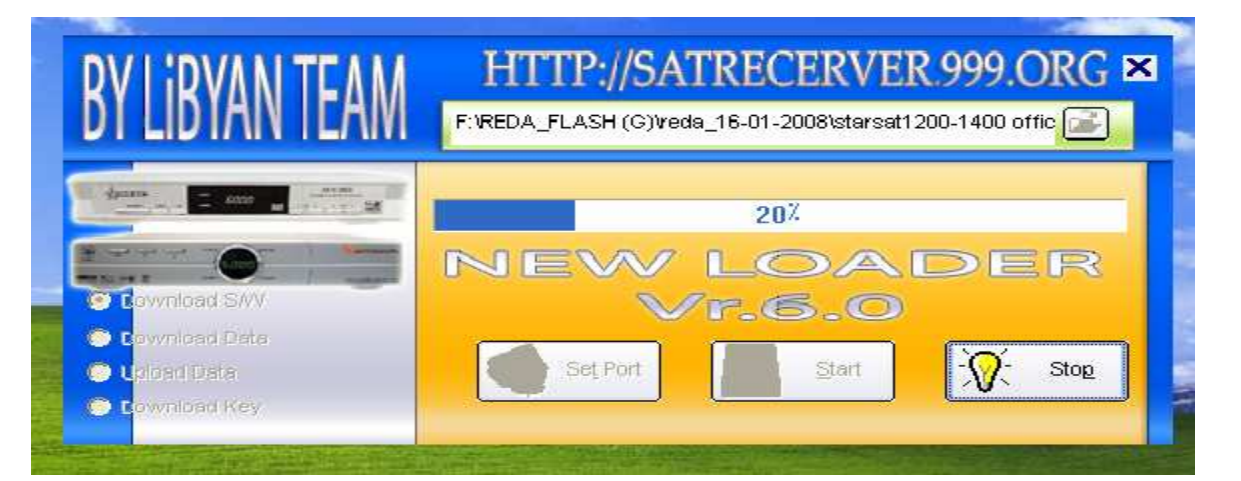

ننتظر حتى ينتهي التحميل كليًّا ويكتب في الواجهة الأمامية للجهاز End كما في الصورة:

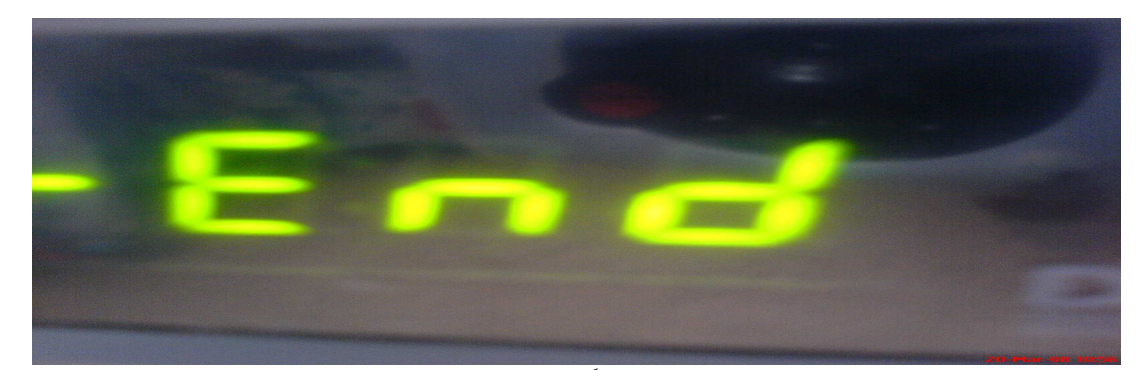

عندها نطفأ الجهاز من الخلف كما بينا سابقاً وننزع الكابل ثم نعيد تشغيله وبالتالي نكون قد أتممنا عملية الترقية.

ملاحظة: إن هذا اللودر قادر على تمرير الملفات باستعمال طريقة البوتBoot حيث يتجاوز كل الأخطاء ك. في قام المنفات باستعمال طريقة البوتBoot حيث يتجاوز كل الأخطاء ك.

II. الترقية بإستعمال اللودر CXUP V.4.xx (اللودر الأزرق)

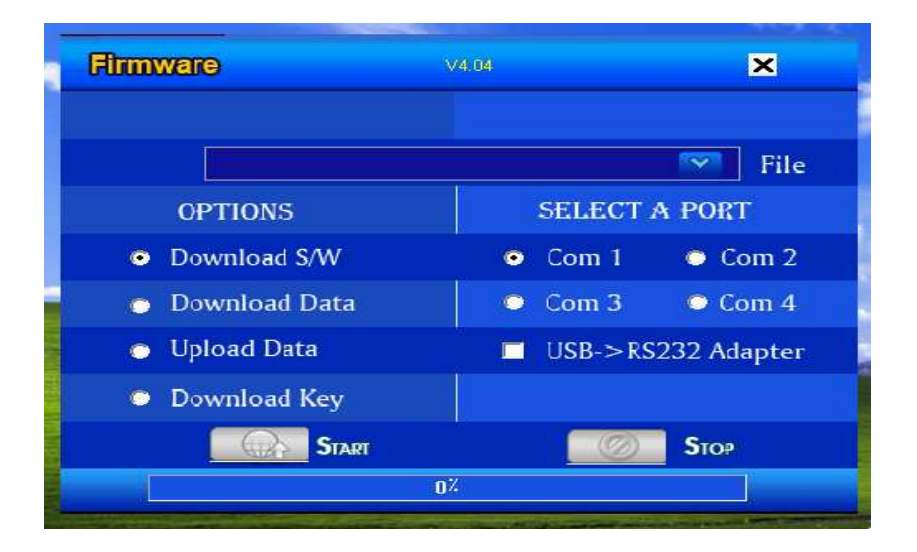

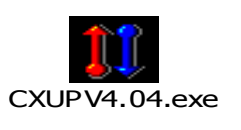

مراحل الترقية: بعد ربط الكابل بين الجهاز و الكمبيوتر بحيث يكون الجهاز منطفئاً نقوم بمايلي: 1\* نشعل الجهاز من الخلف.

2\* نضغط على الزر standby لجعل الجهاز في وضعية الساعة -- :--

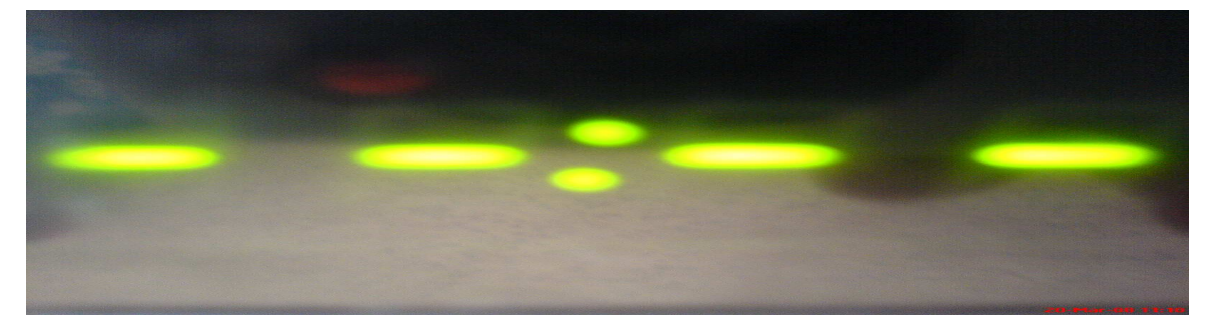

ثم نقوم بالمراحل التالية:

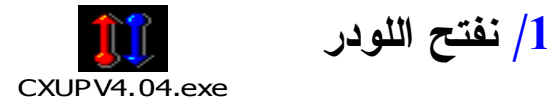

2/ نختار Download S/W ونختار COM 1 كما في الصورة

| Firmware                         | V4.04 🗙            |
|----------------------------------|--------------------|
|                                  | File               |
| OPTIONS                          | SELECT A PORT      |
| <ul> <li>Download S/W</li> </ul> | 🗢 Com 1 🔿 🛛 Com 2  |
| Download Data                    | Com 3 Com 4        |
| Opload Data                      | USB->RS232 Adapter |
| Download Key                     |                    |
| Start                            | 🛛 🖉 Бтор           |
|                                  | 0%                 |

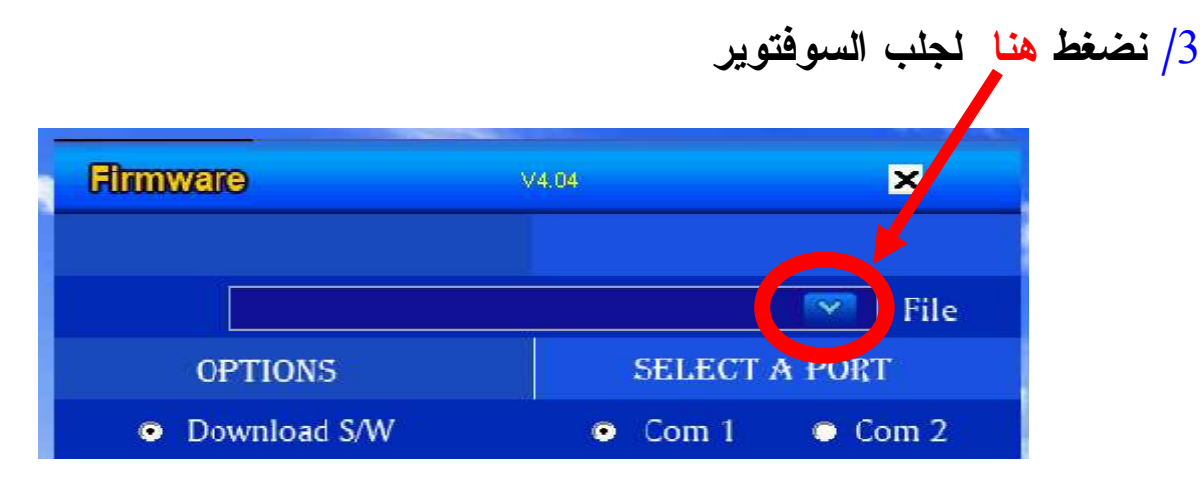

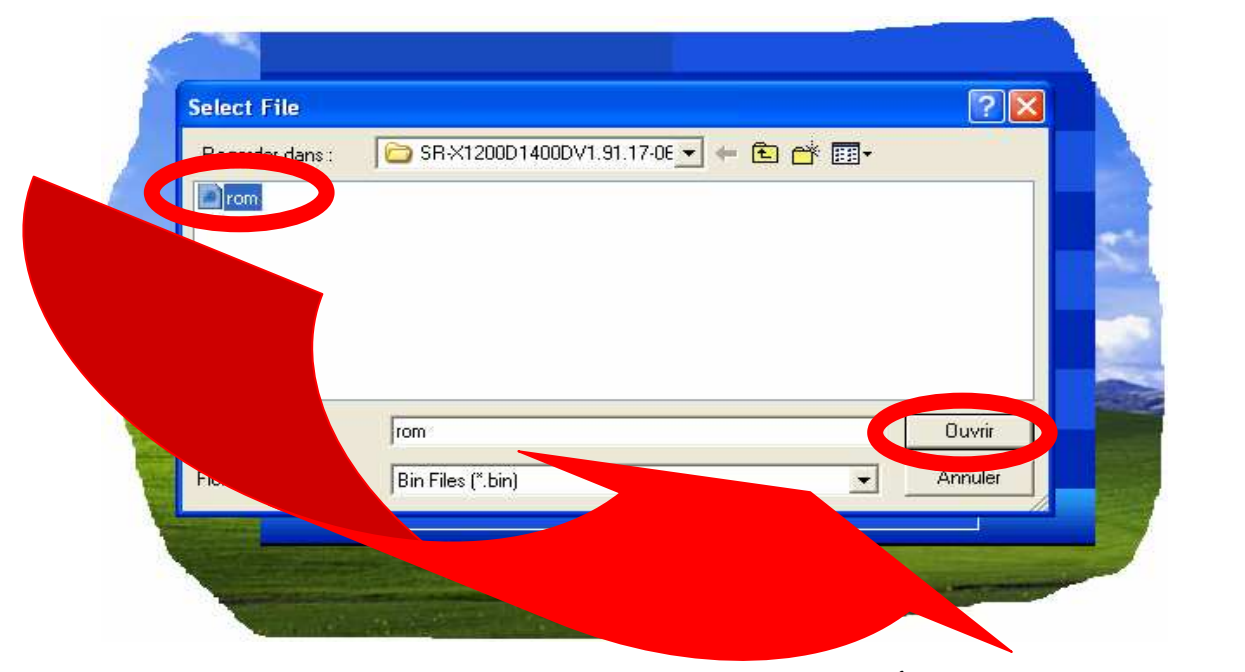

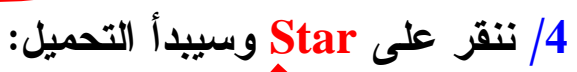

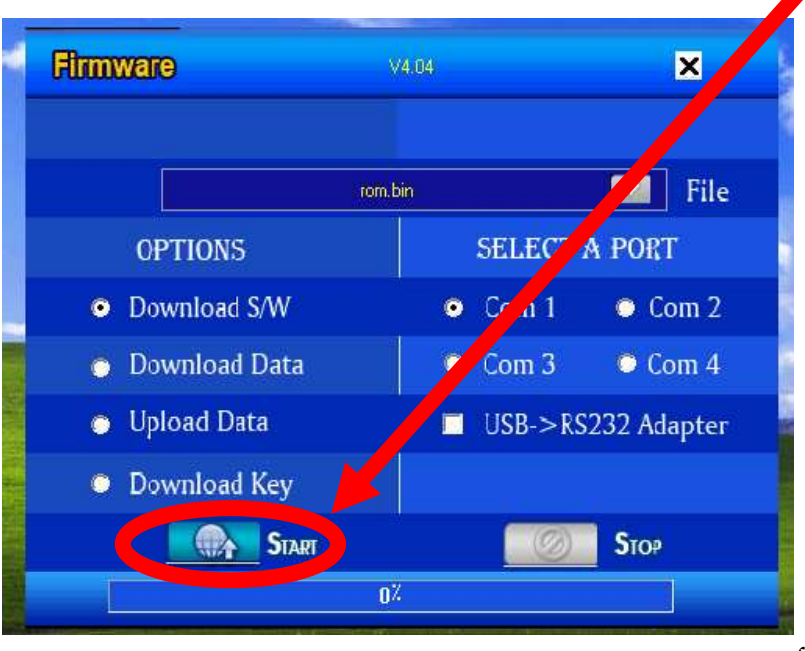

## ونلاحظ هنا أن التحميل جاري:

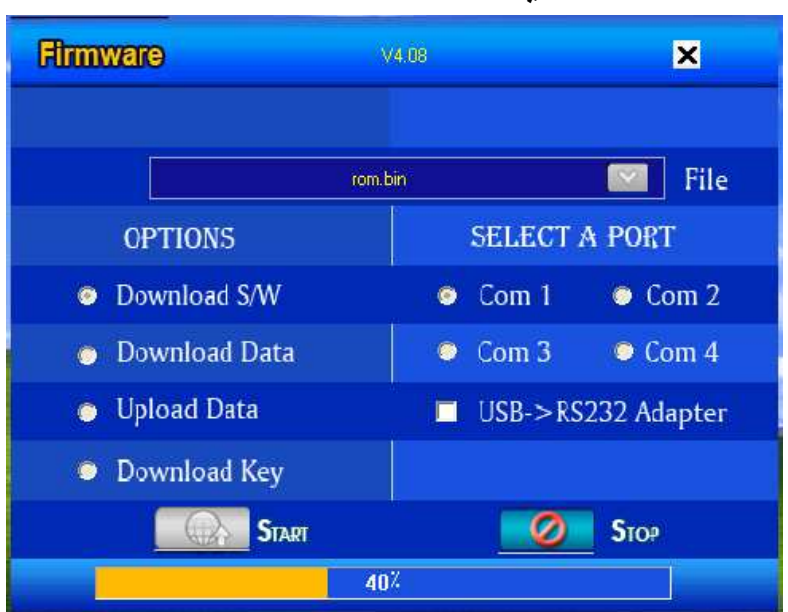

ننتظر حتى ينتهى التحميل كليًّا ويكتب في الواجهة الأمامية للجهاز End كما في الصورة:

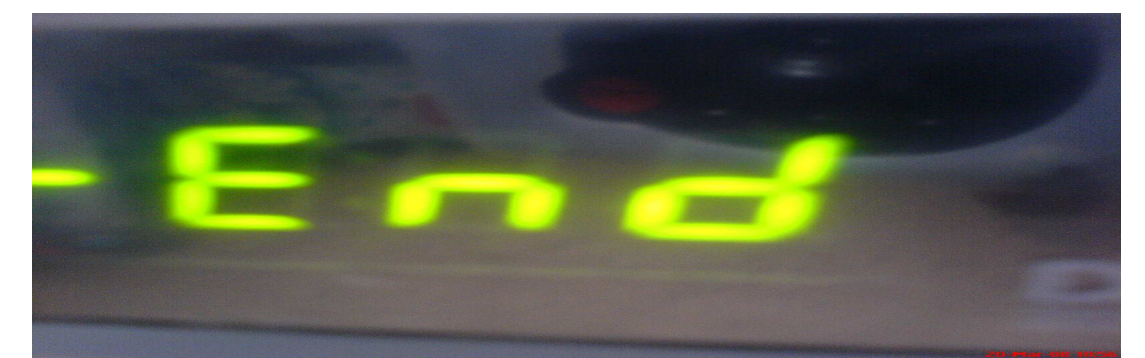

عندها نطفأ الجهاز من الخلف كما بينًا سابقا وننزع الكابل ثم نعيد تشغيله وبالتالي نكون قد أتممنا عملية الترقية.

مـــلاحظة: هناك لودرات أخرى يمكن لنا أن نستعملها في عملية الترقية و لكنها تعمل بنفس طريقة اللودرين \_ الدراغون و اللودر الأزرق وندكر منها:

\*. نودر الدراغونX :

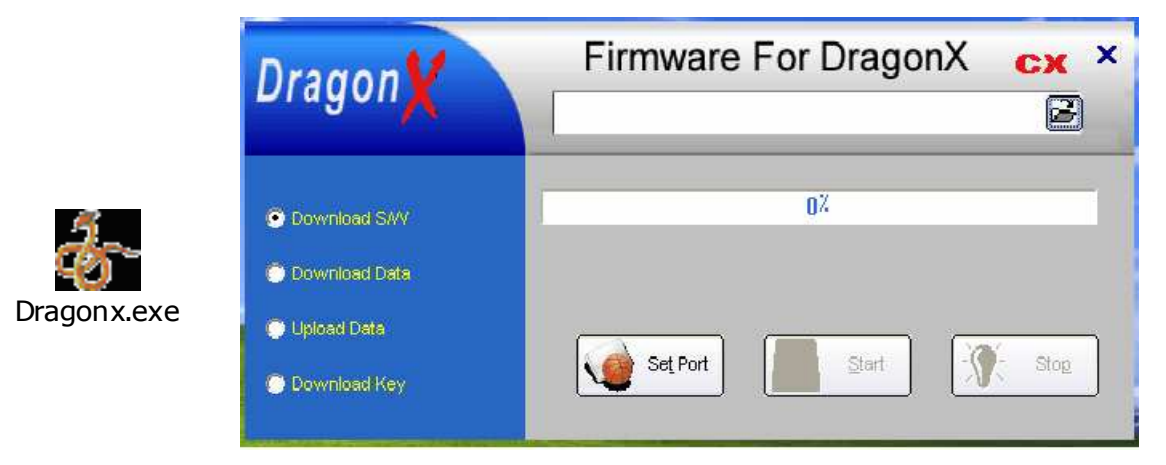

ويقوم بنفس عمل اللَّودر dragonX v6.0 ونتَّبع نفس الخطوات التي أتبعناها معه. \* لودر dragonXv6.5:

| NEW LOADER FOR STARSAT × BY LIDYAN TEAM |                        |  |  |  |
|-----------------------------------------|------------------------|--|--|--|
| SiTE : Http://Satrecerver.999.Org       |                        |  |  |  |
| File                                    |                        |  |  |  |
| OPTIONS                                 | SELECT A PORT          |  |  |  |
| • DOWNLOAD S/W                          | • СОМ 1 • СОМ 2        |  |  |  |
| o doninicand antit                      | <u>с СОМ 3 с СОМ 4</u> |  |  |  |
| · UPLOND DATA                           | USB>RS232 ADAPTER      |  |  |  |
| o download ret                          |                        |  |  |  |
| START                                   | STOP                   |  |  |  |
| Vr.6.5                                  | × Vr.6.5               |  |  |  |

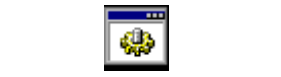

NEW LOADER FORSTARSAT Vr.6.5 BY LIBYAN TEAM.CMD

يكون الجهاز في وضعية الساعة -- :-- ونقوم بنفس الخطوات التي نقوم بها مع اللودر الأزرق.

وبهذا نختم الجزء الأول من الدرس الأول و المتعلق بطريقة الفلاش Upgrade ضمن سلسلة دروس تعليم الترقية لأجهزة ستارسات 1400/1200.

ونتمنى أن نكون قد وفقنا في الشرح ولا تبخلوا علينا بردودكم والسلام عليكم.